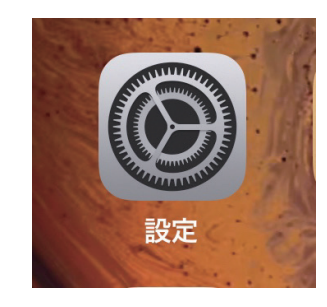

1

インターネットに接続し、 ホーム画面で[設定]をタップします。

| 設定          |   |  |
|-------------|---|--|
| ? パスワード     | > |  |
| <b>×</b> ール | > |  |
| • 連絡先       | > |  |

[設定] 画面が表示されます。 [メール] をタップします。

[メール] 画面が表示されます。 [アカウント] をタップします。

| "×-   | ル"にアクセスを許可         |   |
|-------|--------------------|---|
|       | Siriと検索            |   |
| Ę     | 通知<br>バナー、サウンド、バッジ |   |
| ((†)) | モバイルデータ通信          | 0 |
| アカ    | ウント                | 1 |

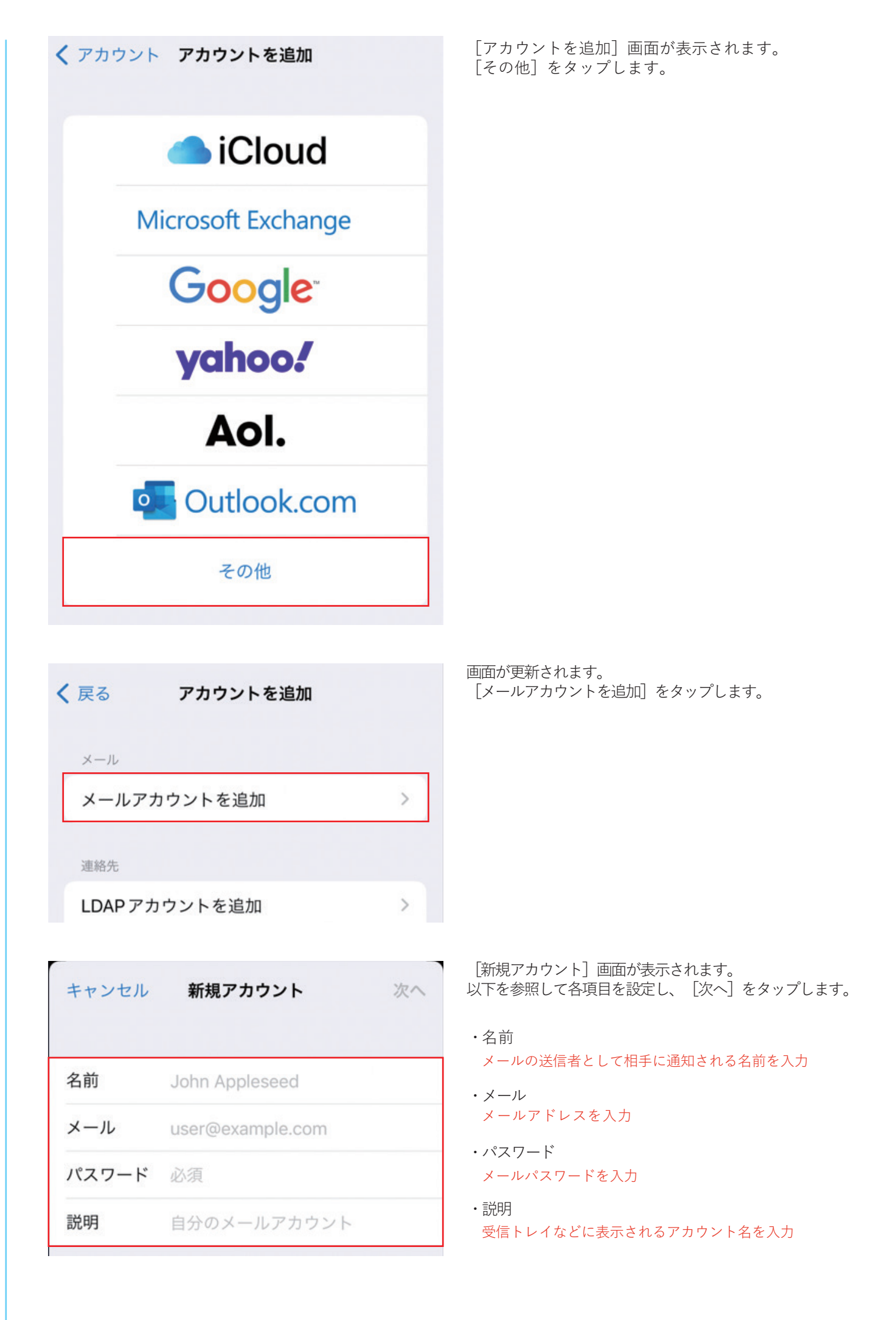

| 7                                                                                                  | 両面が再新されます                                                   |
|----------------------------------------------------------------------------------------------------|-------------------------------------------------------------|
| キャンセル <b>新規アカウント</b> 保存                                                                            | 回面が更利されます。<br>[POP]をタップします。                                 |
| ІМАР РОР                                                                                           | 以下を参照して各項目を設定し、[保存]をタップします。                                 |
|                                                                                                    | 【受信メールサーバ】<br>・ホスト名                                         |
| 名前 Bizimo太郎                                                                                        | pop.bizimo.jp                                               |
| メール *****@bizimo.jp                                                                                | ・ユーサ名<br>メールアドレスを入力                                         |
| 説明    ****@bizimo.jp                                                                               | ・パスワード<br>メールパスワードを入力                                       |
| 受信メールサーバ                                                                                           | 【送信メールサーバ】<br>・ホスト名                                         |
| ホスト名 pop.bizimo.jp                                                                                 | sintp.bizint0.jp<br>・ユーザ名                                   |
| ユーザ名 *****@bizimo.jp                                                                               | メールアドレスを入力                                                  |
| パスワード ********                                                                                     | メールパスワードを入力                                                 |
| 送信メールサーバ   ホスト名 smtp.bizimo.jp   ユーザ名 *****@bizimo.jp   パスワード ************************************ | [アカウント]画面に戻ります。                                             |
|                                                                                                    | 新しく作成したアカウントをタップします。                                        |
| iCloud<br>iCloud Drive、連絡先、カレンダー、Safari とその他3項目                                                    |                                                             |
| ****@bizimo.jp                                                                                     |                                                             |
| アカウントを追加 >                                                                                         |                                                             |
| 送信メールサーバ                                                                                           | アカウント情報の画面が表示されます。                                          |
| SMTP smtp.bizimo.jp >                                                                              | [送信メールサーバ]の[SMTP]をタップします。                                   |
|                                                                                                    |                                                             |
| プライマリサーバ                                                                                           | [SMTP] 画面が表示されます。<br>[プライマリサーバ] の [smtp.bizimo.jp] をタップします。 |
| smtp.bizimo.jp オン >                                                                                |                                                             |

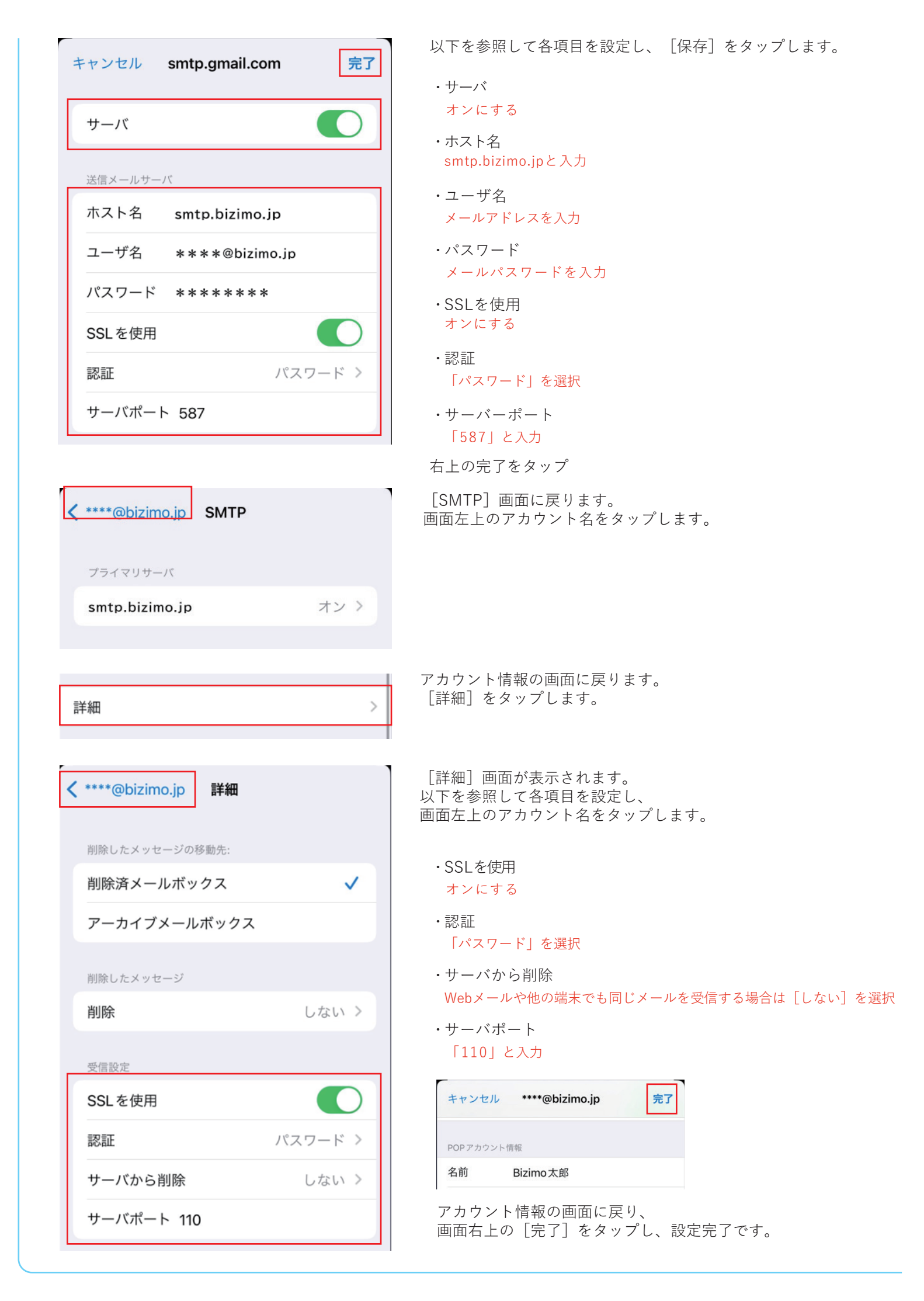